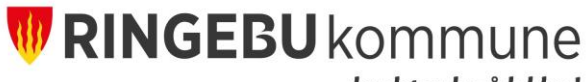

~der det er lov å lykkes!

# Hvordan søke SFO plass

## Logg inn p**å <u>VISMA</u>**

| 1 A - |                                                                                                    |      |
|-------|----------------------------------------------------------------------------------------------------|------|
|       | Visma Flyt Skole                                                                                                    |      |
|       | Driftsmelding: Applikasjonen vil oppdateres torsdag<br>15.10.2020 fra kl. 20.00 til kl. 22.00, Antatt nedetid i dette<br>tidsrommet er opptil 20 minutter. |      |
|       | *Brukernavn                                                                                                    |      |
|       | *Passord                                                                                                    |      |
|       | Ny bruker? Glemt passord?                                                                                                    | 1000 |
|       | Logg Inn med<br>ID-porten                                                                                                    |      |
|       | ≫ VISMA                                                                                                    | N    |

### Logg inn med ID-porten

| 1 Contra   | 1                                                                                                    |       |
|------------|----------------------------------------------------------------------------------------------------|-------|
|            | Visma Flyt Skole                                                                                                    |       |
|            | Driftsmelding: Applikasjonen vil oppdateres torsdag<br>15.10.2020 fra kl. 20.00 til kl. 22.00. Antatt nedetid i dette<br>tidsrommet er oppti 20 minutter. |       |
|            | *Brukernavn *Passord                                                                                                    | -     |
|            | Logg inn<br>tv-troider: Citernt passorie?<br>Logg inn med<br>ID-porten                                                                                    |       |
|            | S VISMA                                                                                                    | 7 . 1 |
| CONTROL OF | 1                                                                                                    | 285   |

#### Logg inn med bankID

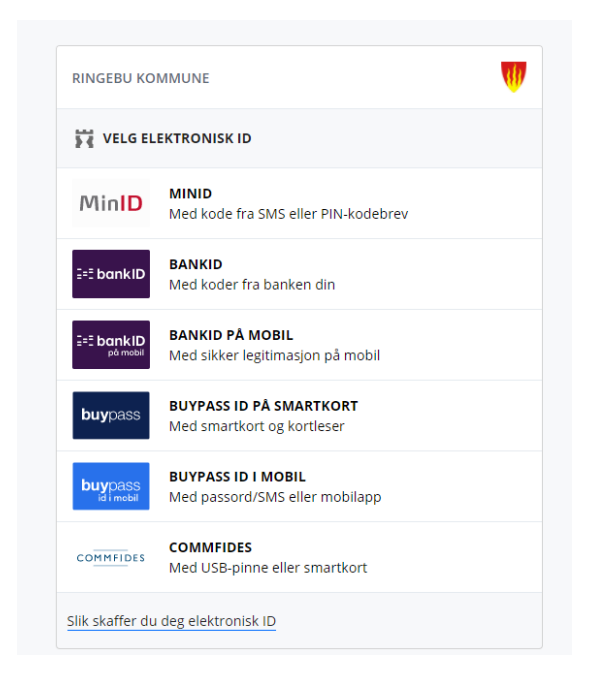

## Gå til fanen SFO/fakturering. Trykk på "Søk SFO"

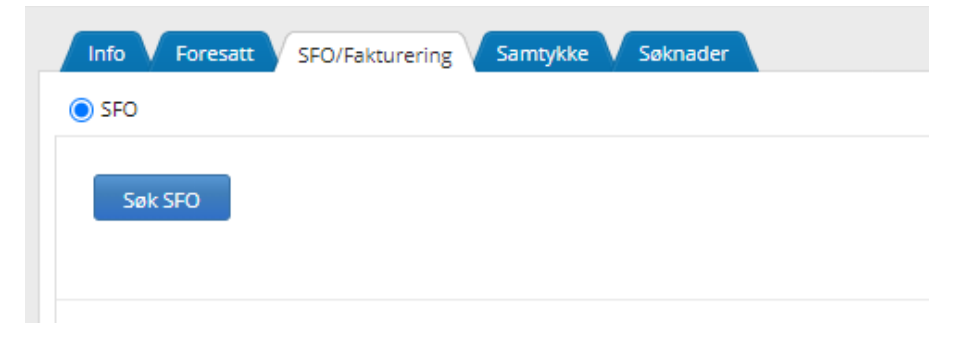

#### Velg opphold

| ofo Foresatt SEO/Fakturering                                                          |                                                            |         |  |
|---------------------------------------------------------------------------------------|------------------------------------------------------------|---------|--|
| Si on akarening                                                                       | Samtykke V Søknader                                        |         |  |
| SFO                                                                                   |                                                            |         |  |
|                                                                                       |                                                            |         |  |
| * Startdato SFO                                                                       | 27.10.2020                                                 |         |  |
| * SFO opphold                                                                         | Velg                                                       |         |  |
| Åpningstider for SFO følger skoleruta f<br>Daglig oppholdstid er fra kl. 07.00 til sk |                                                            |         |  |
| baging oppholositid et markit ov.oo til se                                            | Bruk av 1 til 6 t/u inkl. mat                              | kr 892  |  |
|                                                                                       | Bruk av 11 til 16 t/u inkl. mat                            | kr 2034 |  |
|                                                                                       | Bruk av 16 til 24 t/u inkl. mat                            | kr 2599 |  |
|                                                                                       | Bruk av 6 til 11 t/u inkl. mat                             | kr 1468 |  |
|                                                                                       | Gratis SFO for elever med særskilte behov på<br>5 -7 trinn | kr 0    |  |
|                                                                                       |                                                            |         |  |

Skriv inn hvilke dager og tider dere ønsker under kommentar, huk av for samtykke SFO vedtekter, og trykk "Lagre"

| .0                                                                                                    |                                                                                                    |          |
|----------------------------------------------------------------------------------------------------|----------------------------------------------------------------------------------------------------|----------|
| * Startdato SFO                                                                                                    | 10.11.2020                                                                                                    |          |
| SFO opphold                                                                                                    | Bruk av 1 til 6 t/u inkl. mat                                                                                                    | kr 892 🔻 |
| Sound opprovident of the                                                                                                    | a, or to an anoten begynner, og nå anoteslutt til M. To.                                                                                         |          |
|                                                                                                    |                                                                                                    |          |
| Kommentar fra foresatte                                                                                                    |                                                                                                    |          |
| Kommentar fra foresatte<br>Sensitive opplysninger m                                                                                                    | i oversendes via post.                                                                                                    |          |
| Kommentar fra foresatte<br>Sensitive opplysninger m                                                                                                    | i oversendes via post.<br>8.pdf                                                                                                    |          |
| Kommentar fra foresatte<br>Sensitive opplysninger m<br>Vedtekter SFO_23.01.1                                                                                      | i oversendes via post.<br>8.pdf<br>redtekter                                                                                                    |          |
| Kommentar fra foresatte<br>Sensitive opplysninger m<br>Vedtekter SFO_23.01.1<br>Søknadsfrist for hovedop<br>Søknadsfrist for hovedop<br>Søknader for neste skoleå | å oversendes via post.<br>8.pdf<br><mark>/edtekter</mark><br>taket er 1. mars hvert år.<br>r behandles fra 1. mars og vedtak sendes ut fortløpen | ıde.     |